## BANK OF FRANKEWING MOBILE BANKING SETUP

How Do I...

## How do I sign up?

Step 1: To enroll in mobile banking you must first be enrolled in Online Banking. After you have enrolled in Online Banking, sign in to view your accounts. Once you have signed in, you will see a menu of options at the top of the page. Click on administration to see a drop-down list with more options, then click on Mobile Banking.

| RANKEWING                                                                                                    |                                                        |  |
|----------------------------------------------------------------------------------------------------|--------------------------------------------------------|--|
| Accounts  Transfers  Bill Payment                                                                                     | Administration  Customer Service                       |  |
| Accounts Overview<br>Welcome xxxxxxx , the last time you signed<br>Standard Time. Your last failed sign on was 4/9/20 | Administer User<br>Change Password<br>Maintain Account |  |
| Assets                                                                                                    | Change Account Name<br>Mobile Banking                  |  |
| Account Name                                                                                                    |                                                        |  |
| xxxxxx 💌                                                                                                    | Statement Delivery Preferences Hide or Show Accounts   |  |
| xxxxxx 📼                                                                                                    |                                                        |  |
| xxxxxxx                                                                                                    | Manage Communications                                  |  |
| Account Name                                                                                                    | Manage Contact Information                             |  |

| roll a Mobile Device for Mobile E                                                                                                    | MOBILE BA                                                                                                    |
|----------------------------------------------------------------------------------------------------|----------------------------------------------------------------------------------------------------|
| : Enter Mobile Information Step 2:                                                                                                    | Select Mobile Banking Options Enrollment Complete                                                                                                    |
| Phone number: ()                                                                                                    | -                                                                                                    |
| Carrier:<br>Select                                                                                                    | To receive more information, text HELP to 79680. Message and<br>Data Rates May Apply. Account holder authorized changes to<br>appear on wireless bill or be deducted from prepaid balance.                                                                                                    |
|                                                                                                    | To opt-out at any time, text STOP to 79680.                                                                                                    |
| Printer Friendly Version                                                                                                    |                                                                                                    |
| Supported Carriers: AT&T, T-Mobile,<br>Wireless, nTelos, Cellcom, U.S. Cellula<br>Cellular South, Chat Mobility, Cincinnai<br>Golden State Cellular, GuamCel, Immi | Verizon, Sprint/Boost, Alltel (Now includes Midwest), Virgin Mobile, Appalachian<br>rr, ACS Wireless, Bluegrass, Cellular One, Cellular One of East Central Illinois,<br>It Bell, Cricket, Diglcel, Dobson, Docomo Pacific, Element Mobile, Epic Touch,<br>k, Inland Cellular, Wireless, Metro PCS, MTPCS Cellular One, Nex-Tech Wireless,<br>Vireless/Teleguam), Revol Wireless, Rural Cellular Corp, SamoaTel, Syringa<br>ss, United, Viaero Wireless, West Central. |
| Plateau Wireless, Pulse Mobile (GTA V<br>Wireless, Thumb Cellular, Union Wirele                                                                                    |                                                                                                    |
| Plateau Wireless, Pulse Mobile (GTA V<br>Wireless, Thumb Cellular, Union Wirele<br>Getting help or support. To get help,<br>mobile phone, you may request our con  | email us at our support email address, or call us at 931-363-1796. From your<br>tact information at any time by texting HELP into shortcode 79680.                                                                                                    |

Step 2: A new window will open and you will be asked to enter the number of the mobile device you will be using. Enter your number and select your wireless carrier from the drop down list. Confirm that you have read the terms and conditions, then proceed.

| roll | a Mobile Device for Mobile Banking                                             |                           |
|------|--------------------------------------------------------------------------------|---------------------------|
| 1: E | Inter Mobile Information Step 2: Select Mobile Banking Options                 | Enrollment Complete       |
|      | $\sim$                                                                         |                           |
|      | Mobile Information                                                             | Change Mobile Information |
|      | Carrier: XXXXXXXXXXXX                                                          |                           |
|      | Mabila banking antiana                                                         |                           |
|      | Modile Danking options                                                         |                           |
|      | Text Banking                                                                   |                           |
|      | Use text messaging (SMS) to:                                                   |                           |
|      | Get account balances                                                           |                           |
|      | <ul> <li>View recent transaction history</li> <li>Get Mobile Alerts</li> </ul> |                           |
|      | Learn More About Text Banking                                                  |                           |
|      | Mobile Banking                                                                 |                           |
|      | Use a mobile web browser and/or downloadable application to:                   |                           |
|      | Get account balances                                                           |                           |
|      | <ul> <li>View recent transaction history</li> </ul>                            |                           |
|      | Learn More About Mobile Banking                                                |                           |
|      | Continue                                                                       |                           |

Step 2: Now you will select the Mobile Banking option(s) that you would like to use. Simply check the services that you want and click continue.

Step 3: You will receive texts with instructions to confirm your mobile device. Follow the instructions to complete the registration process.

You are now able to check your account balances, make transfers or pay your bills from your mobile device!

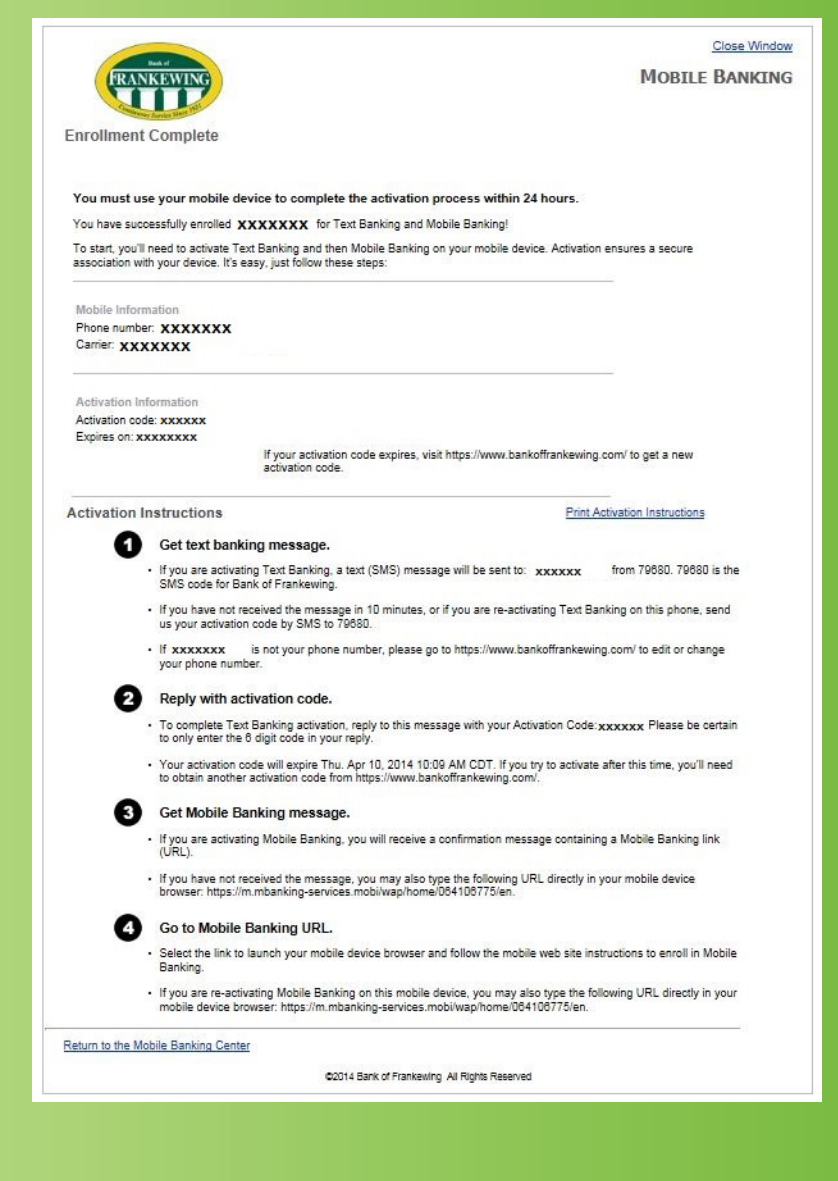